# I-3. ブラウザの設定

概要

ブラウザの設定項目とバージョンによる注意事項を説明します。

### ■1. Webクライアント動作環境

| ₩ebブラウザ  | ・Internet Explorer 11<br>・Google Chrome 53.0.2785.143 m 以降<br>・Microsoft Edge 25.10586.0.0 以降                                                                   |
|----------|----------------------------------------------------------------------------------------------------|
| 05       | • Microsoft Windows 7 Professional, Enterprise, Ultimate<br>• Microsoft Windows 8.1 Professional, Enterprise<br>• Microsoft Windows 10 Professional, Enterprise |
| 最低必要スペック | CPU:PentiumM 1.6GHz以上 メモリ:1GB以上                                                                                                    |
| 推奨スペック   | CPU:Core2Duo 2.8GHz以上 メモリ:2GB以上                                                                                                    |
| その他      | Acrobat Reader 8 以上                                                                                                    |

### ■2.終了の方法について

勤次郎を終了する際には、「ログアウト」ボタンを押して終了してください。 (Webサーバーで管理されているセッション情報をクリアして、メモリ使用量 を抑える為です。)

| 勤次郎Enterprise 封伤只 | ログフ | Рウト  |           |    |    |         |    |    |       | ۲ |
|-------------------|-----|------|-----------|----|----|---------|----|----|-------|---|
|                   | 前準備 | 個人設定 | 2591 =-11 | 打刻 | 締め | アラームリスト | 申請 | 予約 | 在席/伝言 |   |
| 日通花子              | トップ | ページ  |           |    |    |         |    |    |       |   |

■3. Web利用時の設定事項

(1)注意事項

(2) ポップアップブロックの設定

(3) PDF印刷時の注意事項

#### (1)【注意事項】

①タブ機能を利用して、勤次郎Webを複数起動すると、不正な動作をします。

- 原因
- : 複数のタブ内で情報が共通利用される為です。 : タブ1つ目に「日通 太郎」でログインして、タブを新しく作成 詳細 して「日通 花子」で ログインした場合、最初に「日通 太郎」 でログインしていた内容が「日通花子」に変更されます。 タブ1、タブ2ともに「日通 花子」でログインした状態になり ます。
- 回避策:タブ機能を利用して勤次郎ヘログインしない様、お願いします。 影響をご理解の上、ご利用して頂きます様、お願い致します。
- ②1台のパソコンで、Internet Expolorer を複数起動すると、不正な動作を します。
  - 手順1 : 1台のPCでInternet Explorer を 2つ起動します。
  - 手順2:1方は「日通 太郎」でログインします。
  - 手順3:もう1方は「日通 花子」でログインします。
  - 手順4:最初に「日通 太郎」でログインしていたのに、「日通 花子」 に変わってしまいます。

| 手川  | 頁2 🗖                          | ttp:// //0nErp/Kongrou/Aktu/k                 | ngrou/initop/kiito A + C                                            | ■数次的Enterprise ×                                                                                                    |                                                                    | 手  | 順3                | ttp:// /KinErp/KinjirouWeb                                                                                  | /kinjirou/kwtop/kwto 🔎 🗸 👌                           | 🥌 動次都Enterprise ×                                                                                     | n ★ ≎                                                                  |
|-----|-------------------------------|-----------------------------------------------|---------------------------------------------------------------------|----------------------------------------------------------------------------------------------------|--------------------------------------------------------------------|----|-------------------|----------------------------------------------------------------------------------------------------|------------------------------------------------------|----------------------------------------------------------------------------------------------------|------------------------------------------------------------------------|
| _   |                               | 日570ト<br>日570ト<br>万単倫 図人                      | 設定 カデューも 打削 牌の                                                      | 75-2021 中静 予約 夜席八                                                                                                    | 25426                                                              |    |                   |                                                                                                    | トーーー<br>人設定 カジョール 打刻 締め                              | 75-473 申請 予約 在席,                                                                                      | <u>マニュアル</u><br>/伝言                                                    |
|     | 日通 木郎                         | トップペー                                         | -ジ上長用PT2                                                            | 1. W. W. W.                                                                                                    |                                                                    | E  | ∃通 花子             | トップベ                                                                                                    | ージ従業員PT2                                             |                                                                                                    |                                                                        |
| - T |                               | -                                             |                                                                     | 11/01~11/20の価格 当月回登                                                                                                    | <b>新新</b> 表示                                                       |    | - 17              |                                                                                                    | 8                                                    | 10/01~10/31の情報 翌月切替                                                                                   | 最新表示                                                                   |
|     | 日通                            | 太郎でログ                                         | イン                                                                  | 1017# 28 18(e) 10                                                                                                    | 0                                                                  |    | 日通                | 1 花子でロク                                                                                                    | イン                                                   | 2013年 2月 1日(金)<br>出動                                                                                  | .6 : 41                                                                |
|     |                               | 975-4727<br>Ø75-4727                          | ここに説明が表示されます。                                                       | 武術家各体験を増加した状況してく  日期時期の確認すべきテーク  年間すべき申請テーク  メ教育地帯  体出指示                                                                                         | ださい。<br>単し<br>用し<br>1件<br>1件                                       |    | ■<br>在席照会<br>伝言メモ | <ul> <li>○111月1日日報告</li> <li>○111月1日日報告</li> <li>○ 残業をする場合</li> <li>○ 残業をする場合</li> <li>○ 残業をする場合</li> </ul> | ここに説明が表示されます。                                        | ● 状況を体設を確認し処理して<br>日別実施の確認すべきデータ<br>承認すべき申請データ<br>列業指示<br>休出指示                                        | <mark>ください。</mark><br>無し<br>毎日<br>0件                                   |
|     | (注意×モ<br>()<br>()<br>()<br>() |                                               | оланынана<br>Фланкала                                               | 参加たの申請の状況です。<br>保護された特別<br>市場2時期<br>回回された特別<br>市内の申請線の切り日<br>あれたの用点の状況です。                                                                        | (1)<br>(1)<br>(1)<br>(1)<br>(1)<br>(1)<br>(1)<br>(1)<br>(1)<br>(1) |    | 0<br>予約           | <ul> <li>出張に行く場合</li> <li>中止近世国教してください。</li> <li>(休日出動する場合<br/>中止江田国教ものでください。</li> </ul>                    | <ul> <li>● 日別東線を修正する</li> <li>● 日別東線を修正する</li> </ul> | <ul> <li>参なたの申請の状況です。</li> <li>承認された件数</li> <li>未承認件数</li> <li>否認された件数</li> <li>今月の申请律助切り日</li> </ul> | <ul> <li>での</li> <li>7件</li> <li>2件</li> <li>0件</li> <li>集し</li> </ul> |
|     | 0<br>908-95                   | ● 2792a-L/ftk<br>● 型A.Z795a-L/018g            | ● 277/2-1.★<br>● <u>■1.277/2-1.★</u>                                | 日気候後のエラー<br>「ビエラーー版素市<br>残壊時間が洋田時間<br>フレックス特徴(前月不定分音<br>大切時間                                                                                     |                                                                    |    | ₽<br>申請一覧         | ● 体戦をとる場合<br>中<br>注意回顧をしてください。                                                                              | ● 来月のスケジュールを開設する<br>◆ 個人スケジュールの接手<br>■               | 045-054210000 ビター<br>日別実験のエラー<br>図エラー生態表示<br>接筆時間<br>収業時間が溶放時間<br>フレックス時間(前月不足分含<br>水出時間              | 無し<br>0:00<br>0:00<br>0:00<br>0:00                                     |
|     |                               |                                               |                                                                     | 1814 / #182941<br>1972#68/96                                                                                                    | 10/10<br>(0)                                                       |    |                   |                                                                                                    |                                                      | 遅刻 / 早退回数<br>日別実績の修正画画表示                                                                              |                                                                        |
|     | <b>手</b> 」                    | 順4<br>パロージェルのcgrout/Au<br>ロジェン<br>トップへ        | a/Androw/Hestop/Kesto タッC<br>た<br>スペロン 1992 - 11日 1月1日<br>ページ上長用PT2 | ② 数次部Enterprise - in : 3<br>5                                                                                                    | X<br>n + 0<br>XIII<br>7/58                                         |    |                   |                                                                                                    |                                                      |                                                                                                    |                                                                        |
| r   |                               | 日通 太郎                                         | でログインして                                                             | ていたのに、                                                                                                    | 日通 オ                                                               | ŧ子 | に変                | わってしまい                                                                                                    | ます。                                                  |                                                                                                    |                                                                        |
|     | 전호태승                          | • 4#154£78<br>⊕ #2<br>• 77-4,520<br>⊕ 75-4/21 | ここに説明が表示されます。                                                       | ボズ 4 株式 4 株式 4 株式 4 株式 4 株式 4 株式 4 株式 4 株                                                                                                    | ↓<br>べださい。<br>悪し<br>1件<br>1件                                       |    |                   |                                                                                                    |                                                      |                                                                                                    |                                                                        |
|     |                               |                                               | o nationalita<br>O nationalita                                      | 参加たの中国の状況です。<br>保留されたド鉄<br>水和設計鉄<br>温留されたド鉄<br>キ月の中国条約551日 あれたの現在の状況です。<br>日代現代のエラー                                                              | (第) 1件<br>(第) 1件<br>1件<br>第し                                       |    |                   |                                                                                                    |                                                      |                                                                                                    |                                                                        |
|     |                               | ● 279-1/1歳<br>● <u>単に799-100株</u><br>●        | 9.2793-4.≹<br>♥₩A.2793-4.₹                                          | ③エラーー集奏売<br>検知時期<br>(収制時期<br>マレックス時間(前)用不能分音<br>といっクス時間(前)用不能分音<br>というクス時間(前)用不能分音<br>というのでのない<br>株式(引用)<br>使用(1)年度回転<br>使用(1)年度回転)<br>使れての(前)を保 |                                                                    | *  |                   |                                                                                                    |                                                      |                                                                                                    |                                                                        |
|     | Testine .                     |                                               |                                                                     |                                                                                                    |                                                                    |    |                   |                                                                                                    |                                                      |                                                                                                    |                                                                        |

- 原因 : 同じURLを利用した場合に、接続情報が共通利用される為です。
- 環境 : ブラウザがIE7以降の場合に発生します。
- 回避策:次のどちらかの方法でInternet Explorer を起動してからご利 用ください。

影響をご理解の上、ご利用して頂きます様お願い致します。

- 方法1) 「ファイル」-「新規セッション」にてブラウザを起動してからご 利用ください。
- 方法2) ブラウザのショートカットにパラメータを追加してください。 *"*iexplore.exe" -nomerge

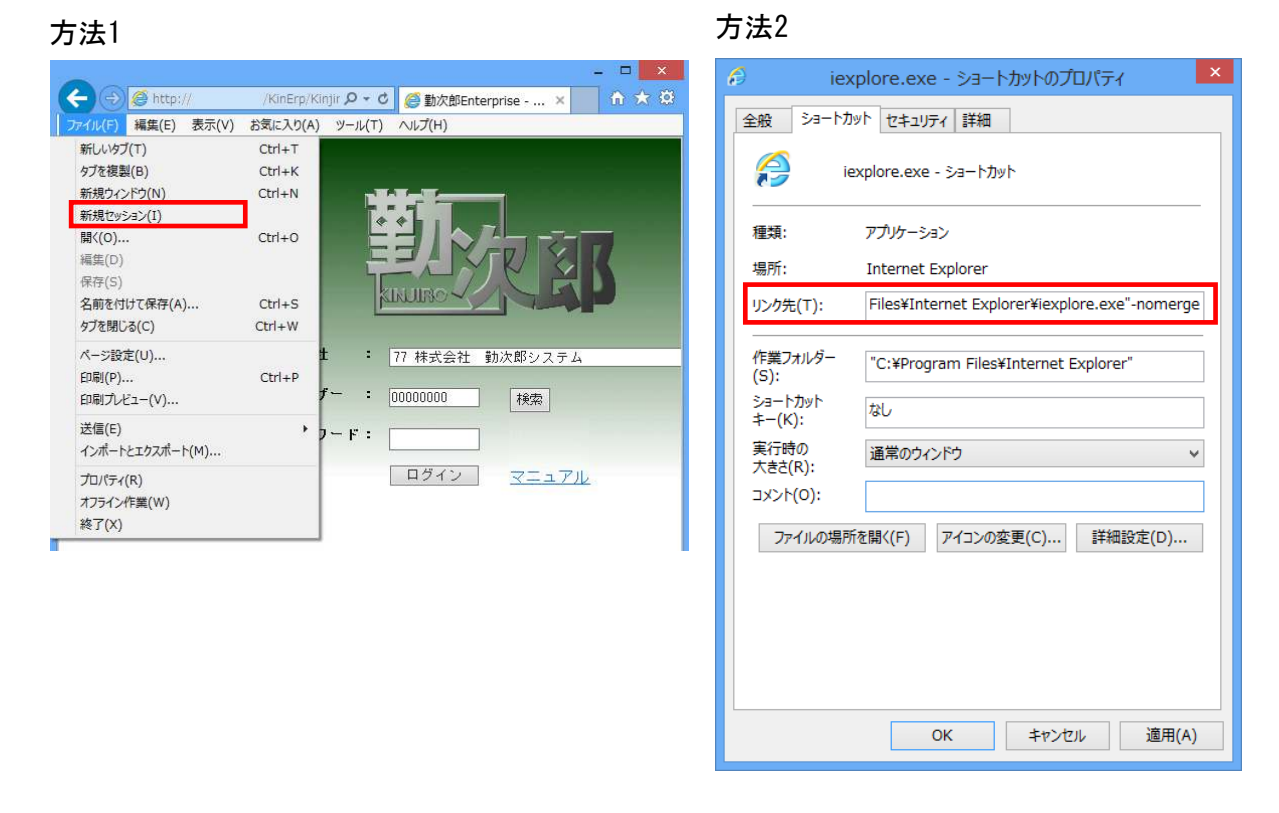

③環境依存文字(JIS第3水準、第4水準漢字等)が文字化けする。

Windows VistaやWindows 7、Windows 8ではそれ以前のWindowsと比べ、 日本語入力で変換できる文字が追加されました。(追加された文字を「環境 依存文字」と呼びます。) そのため、お客様の利用できる文字が増えましたが、「環境依存文字」に対 応していないシステムで「環境依存文字」を利用した場合、文字化け(記号 や数字の羅列で表示)等の問題が発生する可能性があります。 ※文字化けしたときは、以下の確認方法で、ご確認ください。

(1)環境依存文字の確認方法

文字を入力して変換する(キーボードの「スペース」キーを押す)ときに、 「環境依存文字」と表示されます。

| 00000 | )002    |          |    |                          |
|-------|---------|----------|----|--------------------------|
| 日通    | 鷗外      |          |    | → ▼ 「環境依存文字」と表示されます。     |
| 1     | 鷗外      | [環境依存] 🖵 |    | ×                        |
| 2     | オウカ゛イ   | [環境依存]   |    | 標準辞書                     |
| 3     | 鴎外      |          |    | 標準辞書                     |
| 4     | 横臥位     |          |    |                          |
| 5     | おうがい    |          | 10 | 画52下                     |
| 6     | オウガイ    |          | -  | 印刷標準字体                   |
|       |         |          |    | 鴎外                       |
|       |         |          |    | 簡易慣用字体                   |
| 090-5 | 55-5555 |          |    | ↑ <u>^-&gt;0&gt;ップ</u> ^ |
|       |         |          |    |                          |
| aaaa1 | 1111    |          |    | ~                        |

文字化けの例)

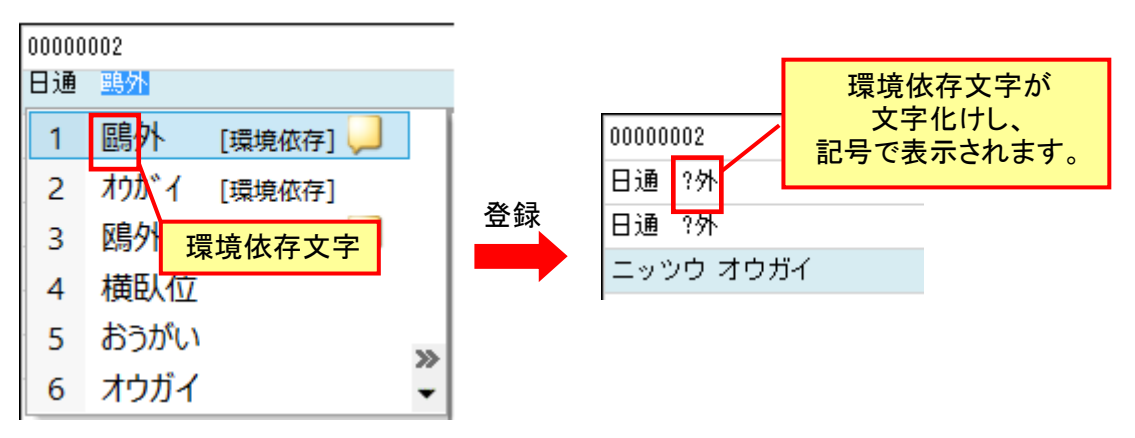

回避策:日本語文字コードはJISコードの第一水準と第二水準に対応してい ます。その他の文字コードについては、代替文字またはひらがなで 入力してください。 (2) 【ポップアップブロックの設定】

・Internet Explorer 11 の場合

① ダイアログを起動する際に下記のエラーMSGが表示される場合があります。

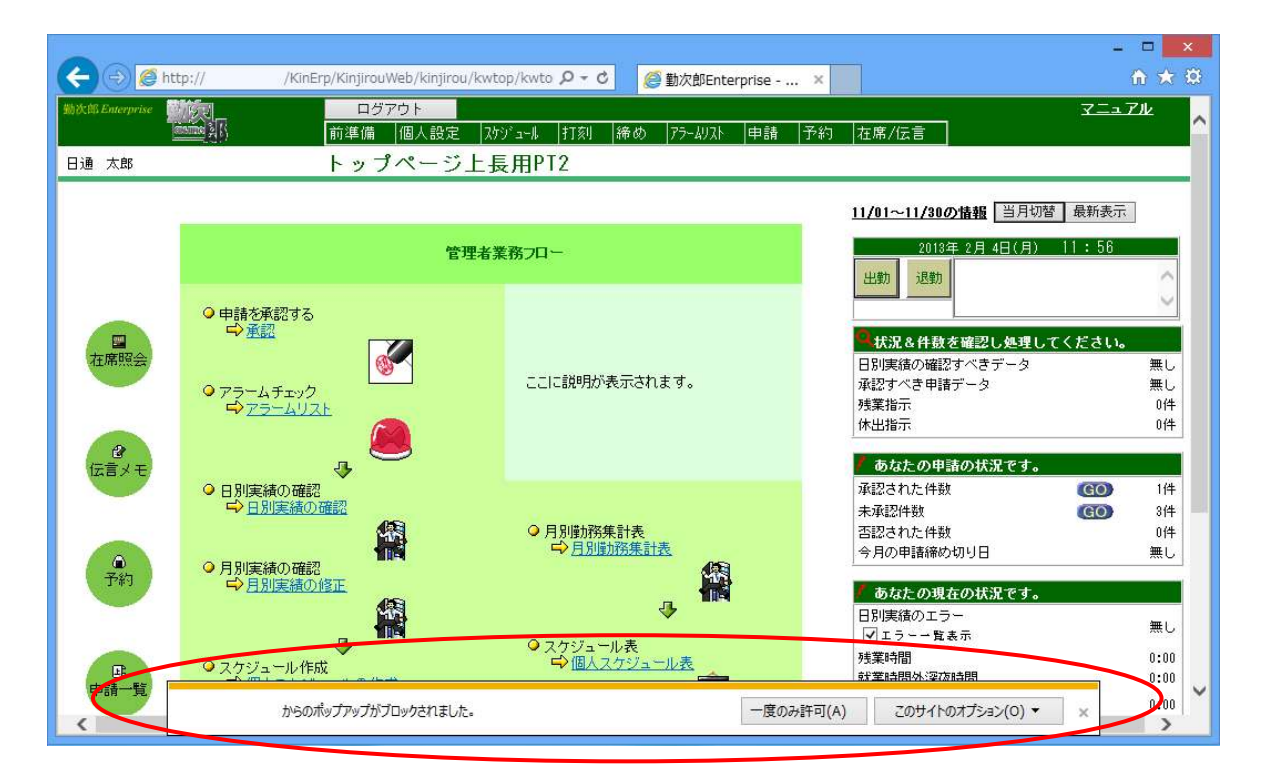

「インターネットオプション」-「プライバシー」-「ポップアップ ブロックの設定」にて 許可するWebサイトのアドレスにWebサーバーのアドレスを入力して「追加」ボタンを押して ください。

- 例1) http://www.nittsu.co.jp/KinErp/kinjirouweb/common/menunavi/k\_login/k\_login.aspx の場合、「www.nittsu.co.jp」を入力してください。
- 例2) http://192.168.1.99/KinErp/kinjirouweb/common/menunavi/k\_login/k\_login.aspx の場合、「192.168.1.99」を入力してください。

| インターネット オプション ? ×                                                                                                    | ■ ポップアップ プロックの設定                                                                                                    |
|----------------------------------------------------------------------------------------------------|----------------------------------------------------------------------------------------------------|
| 全般         セキュリティ         プライパシー         コンテンツ         接続         プログラム         詳細設定           設定         -         -         -         -         -         -         -         -         -         -         -         -         -         -         -         -         -         -         -         -         -         -         -         -         -         -         -         -         -         -         -         -         -         -         -         -         -         -         -         -         -         -         -         -         -         -         -         -         -         -         -         -         -         -         -         -         -         -         -         -         -         -         -         -         -         -         -         -         -         -         -         -         -         -         -         -         -         -         -         -         -         -         -         -         -         -         -         -         -         -         -         -         -         -         -         -         -< | 例外<br>現在ボップァップはブロックされています。下の一覧にサイトを追加することにより、特<br>の Web サイトのボップァップを許可できます。<br>許可する Web サイトのアドレス(W):<br>192.168.1.99<br>達加(A)<br>許可されたサイト(S):<br>削除(R)<br>すべて削降(I) |
| <ul> <li>Web サイトによる物理的な位置情報の要求を許可しない(L) サイトのクリア(C)<br/>ポップアップ ブロック</li> <li>ブポップアップ ブロックを有効にする(B) 設定(E)<br/>InPrivate</li> <li>✓ InPrivate ブラウズの開始時に、ツール バーと拡張機能を無効にする(T)</li> <li>OK キャンセル 適用(A)</li> </ul>                                                                                                    | 通知とブロックレベル:<br>■ ポップアップのブロック時に音を鳴らす(P)<br>■ ポップアップのブロック時に通知パーを表示する(N)<br>ブロックレベル(B):<br>中: ほとんどの自動ポップアップをブロックする<br>ポップアップブロックの詳細<br>閉じる(C                         |

② 下図のように画面にアドレススバーが表示される場合があります。

| <アドレスバーが表示される場合>                                     | <正常な表示>                 |
|------------------------------------------------------|-------------------------|
| ② 就業 – 確認 Web ページ ダイア ×                              | 🕘 就業 – 確認 Web ページ ダイア × |
| @ http:// /KinErp/KinjirouWeb/kinjiro 個人 が選択されていません。 | 個人 が選択されていません。          |
| ОК                                                   | OK                      |

「ツール」-「インターネットオプション」-「セキュリティ」にて「イントラネット」の 「サイト」を開きます。「詳細設定」で次のWebサイトをゾーンに追加するにWebサーバー のアドレスを入力して「追加」ボタンを押し、「OK」ボタンで各画面を閉じてください。

- 例1) http://www.nittsu.co.jp/KinErp/kinjirouweb/common/menunavi/k\_login/k\_login.aspx の場合、「www.nittsu.co.jp」を入力してください。
- 例2) http://192.168.1.99/KinErp/kinjirouweb/common/menunavi/k\_login/k\_login.aspx の場合、「192.168.1.99」を入力してください。

| インターネットオプション ? 🗙                                                                              | ローカル イントラネット                                                      | ×   |
|-----------------------------------------------------------------------------------------------|-------------------------------------------------------------------|-----|
| 全般 セキュリティ ブライバシー コンテンツ 接続 プログラム 詳細設定                                                          | 以下の設定を使って、ローカル イントラネット ソーンに含まれる Web サイトを<br>定義してください。             | È   |
| セキュリティ設定を表示または変更するソーンを選択してください。                                                               | □ イントラネットのネットワークを自動的に検出する(D)                                      |     |
|                                                                                               | <ul> <li>ほかのゾーンに指定されていないローカル (イントラネット) のサイトをすめる(Z)</li> </ul>     | 合てた |
| インターネット ローカルイントラネッ 信頼済みサイト 制限付きサイト                                                            | プロキシ サーバーを使用しないサイトをすべて含める(P)                                      |     |
|                                                                                               |                                                                   |     |
| ローカル イントラネットにあるすべての Web サイトには、このソーサイト(S)<br>イントラネットにあるすべての Web サイトには、このソーサイト(S)<br>を使用して(ださい。 | <u>イントラネット設定の詳細</u> 詳細設定(A) OK キャンオ                               | セル  |
| _ このゾーンのセキュリティのレベル(L)                                                                         | L                                                                 |     |
| このソーンで許可されているレベル:すべて                                                                          |                                                                   | ×   |
| - 中低<br>- ローカル ネットワーク (イントラネット) に存在するサイトに対しては、適                                               | ローカル イントライット                                                      |     |
| 切です。<br>- ほとんどのコンテンツが警告なしに実行されます。<br>- 未審名の ActiveX コントロールはダウンロードされません。<br>- 警告なしの中レベルの保証です。  | このソーンの Web サイトの追加と削除ができます。このソーンの Web<br>すべてに、ソーンのセキュリティ設定が適用されます。 | ታイト |
| □ 保護モードを有効にする (Internet Explorer の再起動が必要)(P)                                                  | この Web サイトをゾーンに追加する(D);                                           |     |
| レベルのカスタマイズ(C) 既定のレベル(D)                                                                       | 192.168.1.99 追加(4                                                 | 4)  |
| 3//(0)2-2/242/2000/(0)/2/2413/3/(K)                                                           | Web サイト(W):                                                       |     |
| OK キャンセル 適用(A)                                                                                | 削除(F                                                              | ٤)  |
|                                                                                               |                                                                   |     |
|                                                                                               | □<br>□ このソーンのサイトにはすべてサーバーの確認 (https:) を必要とする(S)                   |     |
|                                                                                               | 閉じる(                                                              | C)  |

・Google Chrome の場合

ダイアログを起動する際に下記のエラーMSGが表示される場合があります。

|               | erprise - 株式 ×                            |                              | <u> 美人</u> _ □ <mark>×</mark>                            |
|---------------|-------------------------------------------|------------------------------|----------------------------------------------------------|
| ← → c         | () /KinErp/KinjirouW                      | eb/kinjirou/kwtop/kwtop.aspx | ポップアップがブロックされました * :                                     |
| 11 77J 🛧 B    | ookmarks 📋 動次郎Enterprise - 🎚              |                              |                                                          |
| 翻次的Enterprise | ログアウト                                     | 日本語 🔻                        | 7 <u>-</u> 171                                           |
|               | 前準備 個                                     | 人設定 スケジュール 打刻 締め アラームリ       | 以 申請 予約 在席/伝言                                            |
| 日通 太郎         | 上長用PT2                                    |                              |                                                          |
|               |                                           |                              | <u>11/01~11/30の情報</u> 当月切替 最新表示                          |
|               |                                           | 管理者業務フロー                     | / アラーム情報                                                 |
|               | <ul> <li>申請を承認する</li> <li>○ 承認</li> </ul> |                              | アラームデータ 無し<br>2016年 10月 17日(月) 14:47                     |
| 在席昭会          | • 72-45-192                               | ここに説明が表示されます。                | 出動 退勤 <sup>10/17</sup> (月) 14:47 出勤<br>10/17(月) 14:46 出勤 |
| 2             |                                           |                              | ○<br>状況を件数を確認し処理してください。                                  |
| 伝言メモ          |                                           |                              |                                                          |
|               | 日別実績の確認                                   | ○ 日 D (注) 政 使 計 末            |                                                          |
|               |                                           | □ 月別勤務集計表                    | 休出指示                                                     |
| 一至約           | ●月別実績の確認                                  |                              | / あわたの申注の行りをナ                                            |
|               | →月別実績の修正                                  | 4 III                        | 承認された件数 0件                                               |
|               |                                           | ◎ フケップュール表                   | 未承認件数 0件                                                 |
|               |                                           | ▲ 個人スケジュール表                  | 否認された件数 0件                                               |
| THE           | 人ワンユール11Fbit<br>口個人スケジュールの作成              | 34-5-<br>10-11               | 〒月の中論師の切り日 悪し                                            |
|               |                                           |                              | 🧖 あなたの現在の状況です。                                           |
|               |                                           |                              | 日別実績のエラー 👾 🔭                                             |

「設定」-「詳細設定を表示」-「プライバシー」-「コンテンツの設定」-「ポップアップ」 -「例外の管理」にてホスト名のパターンにWebサーバーのアドレスを入力、動作を許可に して「完了」ボタンを押してください。

- 例1) http://www.nittsu.co.jp/KinErp/kinjirouweb/common/menunavi/k\_login/k\_login.aspx の場合、「www.nittsu.co.jp」を入力してください。
- 例2) http://192.168.1.99/KinErp/kinjirouweb/common/menunavi/k\_login/k\_login.aspx の場合、「192.168.1.99」を入力してください。

| <ul> <li></li></ul>                                    | əkmarks 🗋 動次郎Enterprise - 🗄                                                                                                    |
|--------------------------------------------------------|----------------------------------------------------------------------------------------------------|
|                                                        |                                                                                                    |
| 設定                                                     | 設定<br>Google Chrome を設定のノラワサにする<br>現在、Google Chrome は設定のブラウザに設定されていません。<br>プライバシー<br>コンデンツの設定。<br>Google Chrome は、より快速なブラウシングを提供する目的でウェブサービスを                                                                                                    |
| WRECOUGHE CHIOME IS ALLEND DOD TO DE LE DE CALENTA EN- | <ul> <li>れらのサービ人を無効にすることでできょう。</li> <li>建しく見る</li> <li>ウェブサービスを使用してアドレス/ーに入力した検索とURLを補充する</li> <li>予約サービスを使用してアドレス/ーに入力した検索とURLを補充する</li> <li>予約サービスを使用してページをより迅速に読み込む</li> <li>セキュリティに関する事象についての詳細を Google に自動送信する</li> <li>(例) 施設なサイトからユーザーとアバイスを保護する</li> </ul> |

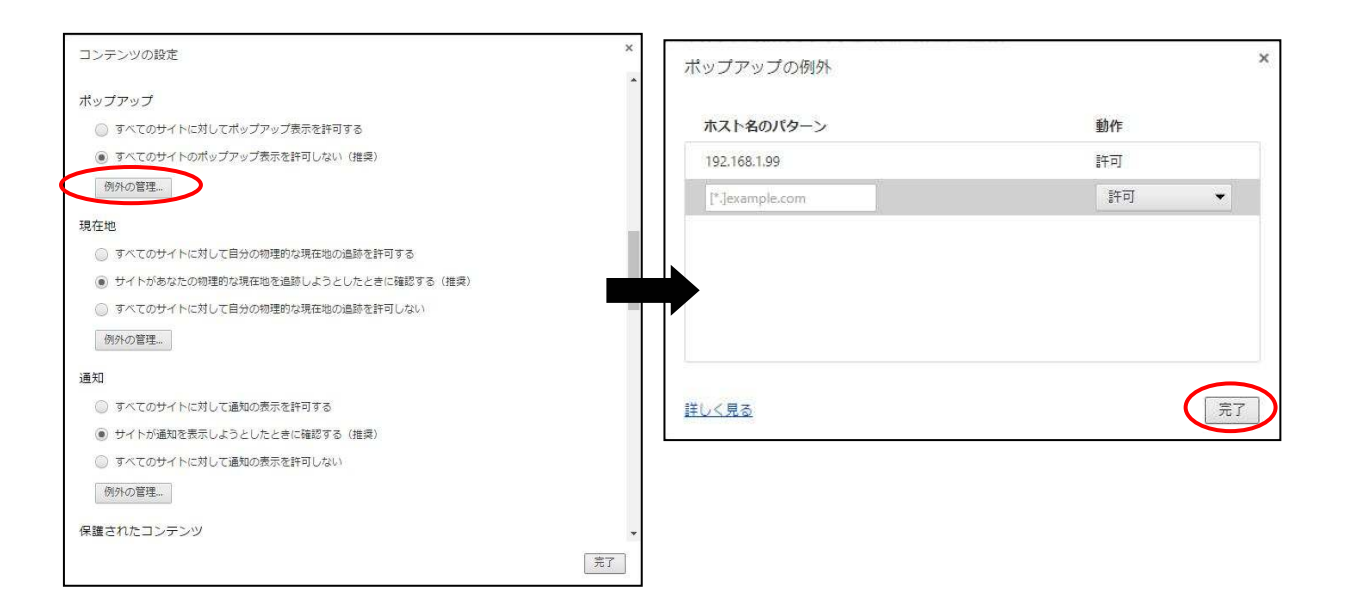

## ・Microsoft Edge の場合

ダイアログを起動する際に下記のエラーMSGが表示される場合があります。 表示された場合は「常に許可」を選択してください。 ※他のブラウザのような例外の設定はありません。

| 日勤次郎Enterprise × +               |                  |                               | - 🗆 X        |
|----------------------------------|------------------|-------------------------------|--------------|
| $\leftarrow \rightarrow \circ$ 0 | /KinErp/Kinjirou | iWeb/kinjirou/kwto 🛄 🕁 📔 🗄    | = 🛛 🖒 …      |
| 勤次間Laterprine                    | ログアウト 日本語        |                               | ℛニュアル        |
| interime All)                    | 前準備 就業情報端:       | 末 個人設定 スウジュール 打刻              | 締め 75-6月スト   |
| 日通太郎 卜                           | ップページ            |                               | <u>ماليا</u> |
| 10/01~10/31の <b>情報</b> 翌月切替      | 10 101 J         | 最新表示 (60分毎に自動で最新の情報を表         | 示します。)       |
| ♀、状況&件数を確認し処理してください。             |                  | / あなたの申諸の状況です。                |              |
| 承認すべき申請データ                       | 無し               | 承認された件数。                      | 0件           |
| 残業指示                             | 0件               | 未承認件数                         | 0 件          |
| 休出指示                             | 0件               | 否認された件数                       | 0 件          |
|                                  |                  | 今月の申請締め切り日                    | 無し           |
| / あなたの現在の状況です。                   |                  |                               |              |
| 日別実績のエラー ジェラー一覧表示                | エラー無し            | 勤務実績参照                        | GO           |
| 残業時間                             | 0:00             | 公休残数                          | 0日           |
| 就業時間外深夜時間                        | 0:00             | 代休残数                          | 0日           |
| フレックス時間                          | 0:00             | 振休残数                          | 0日           |
| 休出時間                             | 0:00             | 積立年休残数                        | 0日           |
| 遅刻 / 早退回数                        | 00 / 00          | 年休残数<br>(次回 89/07/01 10 0日付与) | 0日           |
|                                  |                  | 時間年休残数 (16/10/31まで)           | 0:00         |
|                                  |                  | (次回 89707701 0:00行与)          | 1            |
| <<                               |                  |                               | >>           |
|                                  | 火水               |                               | ±            |
|                                  | 25 26            | 27 28                         | 23           |
| <b>X X</b>                       | 3.               | A A A                         |              |
|                                  |                  |                               |              |
|                                  |                  |                               |              |
|                                  |                  |                               |              |
|                                  | 40000            |                               | 144 A        |
|                                  | からのボッノ           | ノッノを 一度のみ許可                   | 常に許可 🗙       |
| 2019クしました。                       |                  |                               |              |

以下の操作をした場合、ポップアップブロックの例外設定が削除されますので、エラーMSG が再度表示された場合は再度「常に許可」を選択してください。

「設定」-「クリアするデータの選択」-「詳細表示」にてポップアップの例外をチェック して「クリア」ボタンを押した場合。

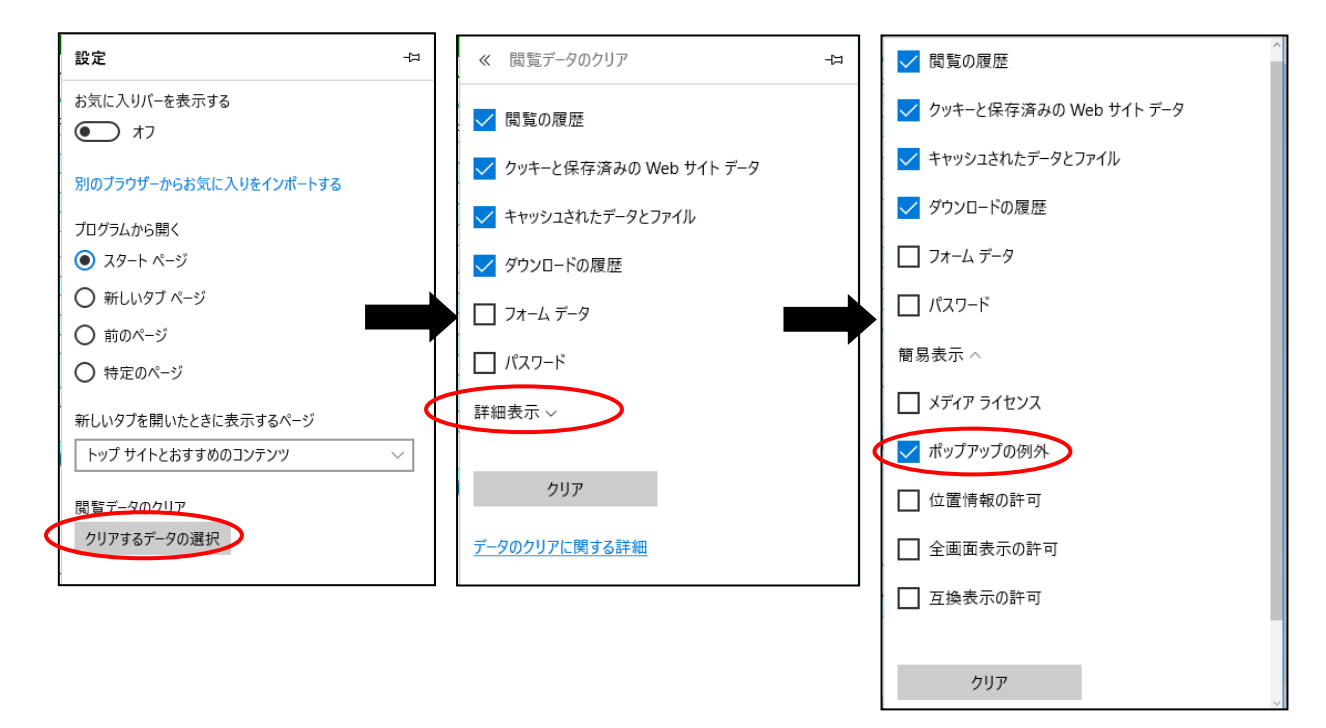

・共通の設定

「ポップアップ ブロッカー」設定の解除

インターネット上でさまざまなコンテンツより「ポップアップ ブロッカー」が提供されております。

他社コンテンツよりインストールされた製品によりポップアップがブロックされる事があり ます。解除の設定が必要になりますので、ダウンロードしたコンテンツより解除を行ってく ださい。

- (3) 【PDF印刷時の注意事項】
   「印刷」ボタンを押下しても AcrobatReader が起動しない場合、次の
   処理にて、改善されるかをご確認ください。
  - 「Adobe Reader」-「編集」-「環境設定」を起動します。
     「インターネット」-「Web表示用に最適化を許可」のチェックを外して ご確認ください。

上記の設定でも改善しない場合、次の処理を行ってください。 ③「PDFをブラウザに表示」のチェックをはずしてください。

※詳細は、adobe社のホームページをご確認ください。 URL: http:kb2. adobe. com/jp/cps/221/221157. html

|                                                                                                    | Adobe Reader                                                                                                    |          |
|----------------------------------------------------------------------------------------------------|----------------------------------------------------------------------------------------------------|----------|
|                                                                                                    | 環境設定                                                                                                    |          |
| 分類(G):<br>フルスクリーンモード<br>ページ表示<br>一般<br>注釈<br>文書                                                                                                    | Web フラウザーオフション<br>✓ PDF をフラウザーに表示(D)<br>C:\Program Files\Adobe\Reader 10.0\Reader\AcroRd32.exe<br>✓ デフォルトで閲覧モードで表示(R) |          |
| 3D とマルチメディア<br>JavaScript<br>アクセシビリティ<br>マップゴー                                                                                                    | <ul> <li>✓ Web 表示用に最適化を許可(A)</li> <li>✓ バックグラウンドでのダウンロードを許可(S)</li> </ul>                                             |          |
| インターネット<br>インターネット<br>スペルチェック<br>セキュリティ<br>セキュリティ<br>セキュリティ<br>セキュリティ<br>セキュリティ<br>マルチメディアの信頼性(従来形式)<br>マルチメディアの信頼性(従来形式)<br>ものさし(2D)<br>ものさし(2D)<br>も)<br>も)<br>(2D)<br>も)<br>(2D)<br>も)<br>(2D)<br>も)<br>(2D)<br>(2D)<br>(2D)<br>(2D)<br>(2D)<br>(2D)<br>(2D)<br>(2D | インターネットオブション<br>接続速度(0): 56 Kbps ▼<br>インターネットの設定(n                                                                    |          |
|                                                                                                    |                                                                                                    | OK キャンセル |